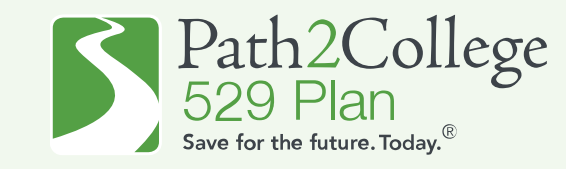

How to apply for the 2024 GA STABLE/P2C Matching Scholarship if you are opening a <u>NEW</u> Georgia STABLE account.

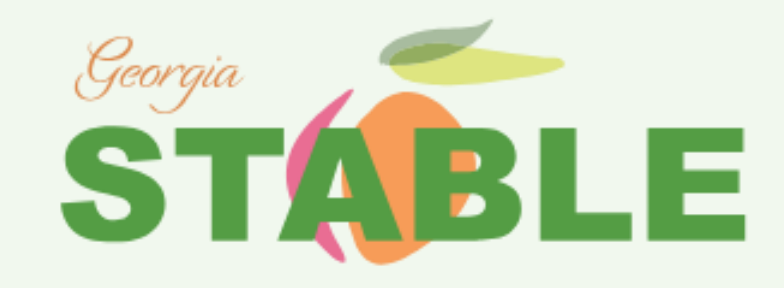

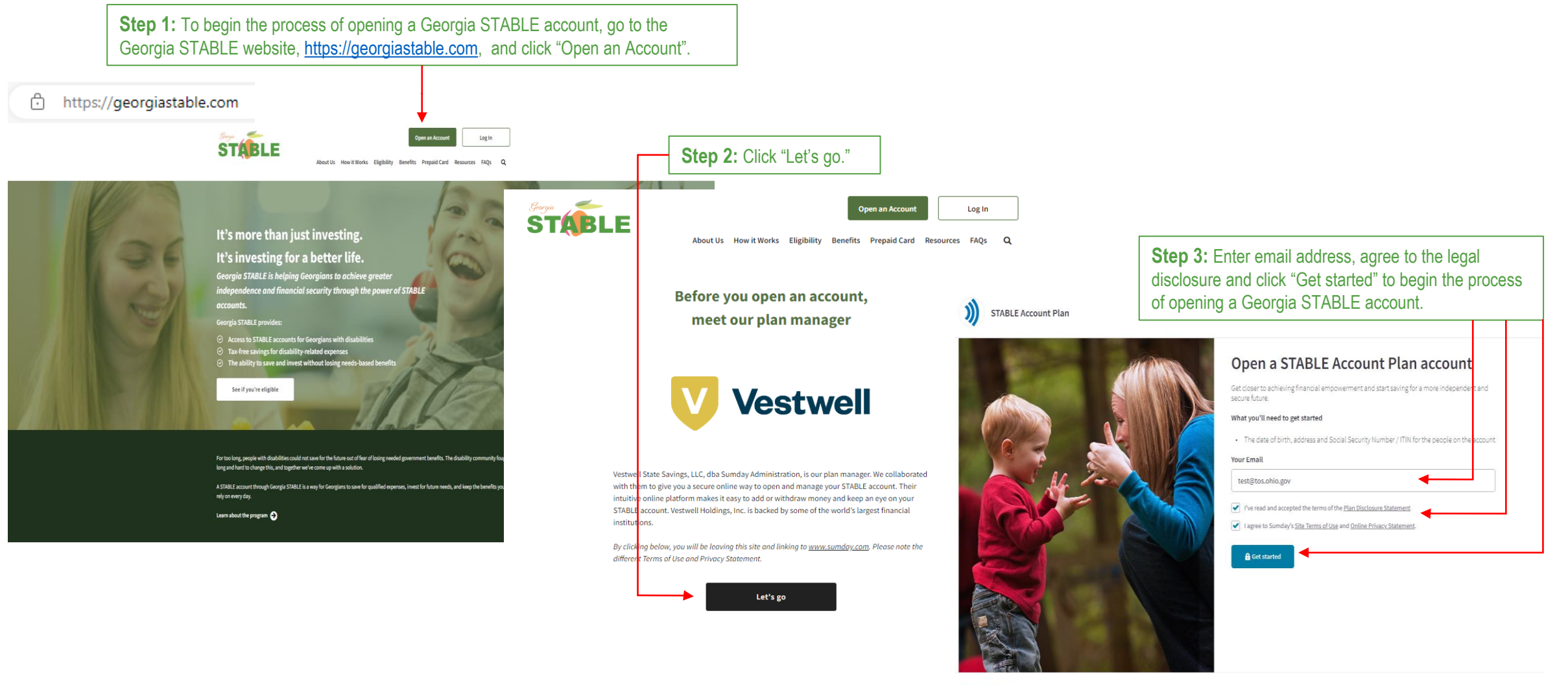

STABLE )

Step by step guide to open a new Georgia STABLE account and apply for the GA STABLE/P2C Matching Scholarship.

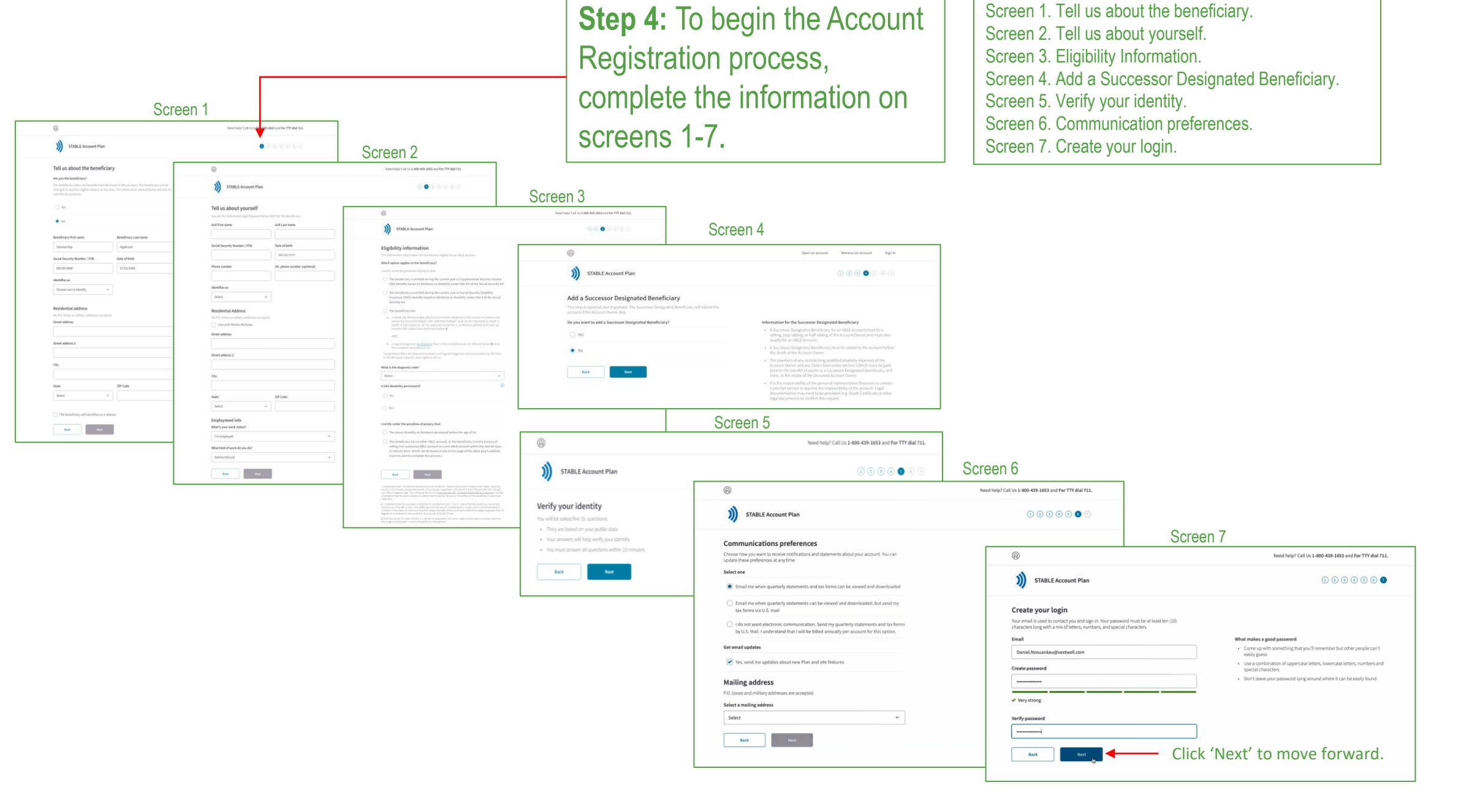

Step by step guide to open a new Georgia STABLE account and apply for the GA STABLE/P2C Matching Scholarship.

**Step 5:** Please review your information, click 'Create my account' and then you will receive an email notification to verify your email address.

| A                                                           |                                     |
|-------------------------------------------------------------|-------------------------------------|
| STABLE Account Plan                                         |                                     |
| lease review your information                               |                                     |
| uble check all the info you've provided before you move on. |                                     |
| Beneficiary information                                     | Ø                                   |
| You are the beneficiary                                     |                                     |
| About you                                                   | e                                   |
| Name                                                        | Joseph Doe                          |
| Social Security Number / ITIN                               | ••• - • • - 4534                    |
| Date of birth                                               | 09/17/1985                          |
| Identifies as                                               | Не                                  |
| Phone number                                                | 215-530-7276                        |
| Alternate phone number                                      | Not provided                        |
| Residential address                                         | 1410 Broadway<br>Colombus, OH 10018 |
| Employment status                                           | Retired or Not Working              |
| Email and password                                          | e                                   |
| Email                                                       | Daniel.Nzouankeu@vestwell.com       |
| Password                                                    |                                     |
|                                                             |                                     |

| Sumday* Management                                       | Dashboard |
|----------------------------------------------------------|-----------|
| Congratulations on creating your account. Now, it's time |           |
| to verify your email address.                            |           |
| We sent an email to s                                    |           |
| Didn't receive an email?                                 |           |
| Send again >                                             |           |
| Change my email address →                                |           |
| Verified on another device?                              |           |
| Click here to refresh the page →                         |           |

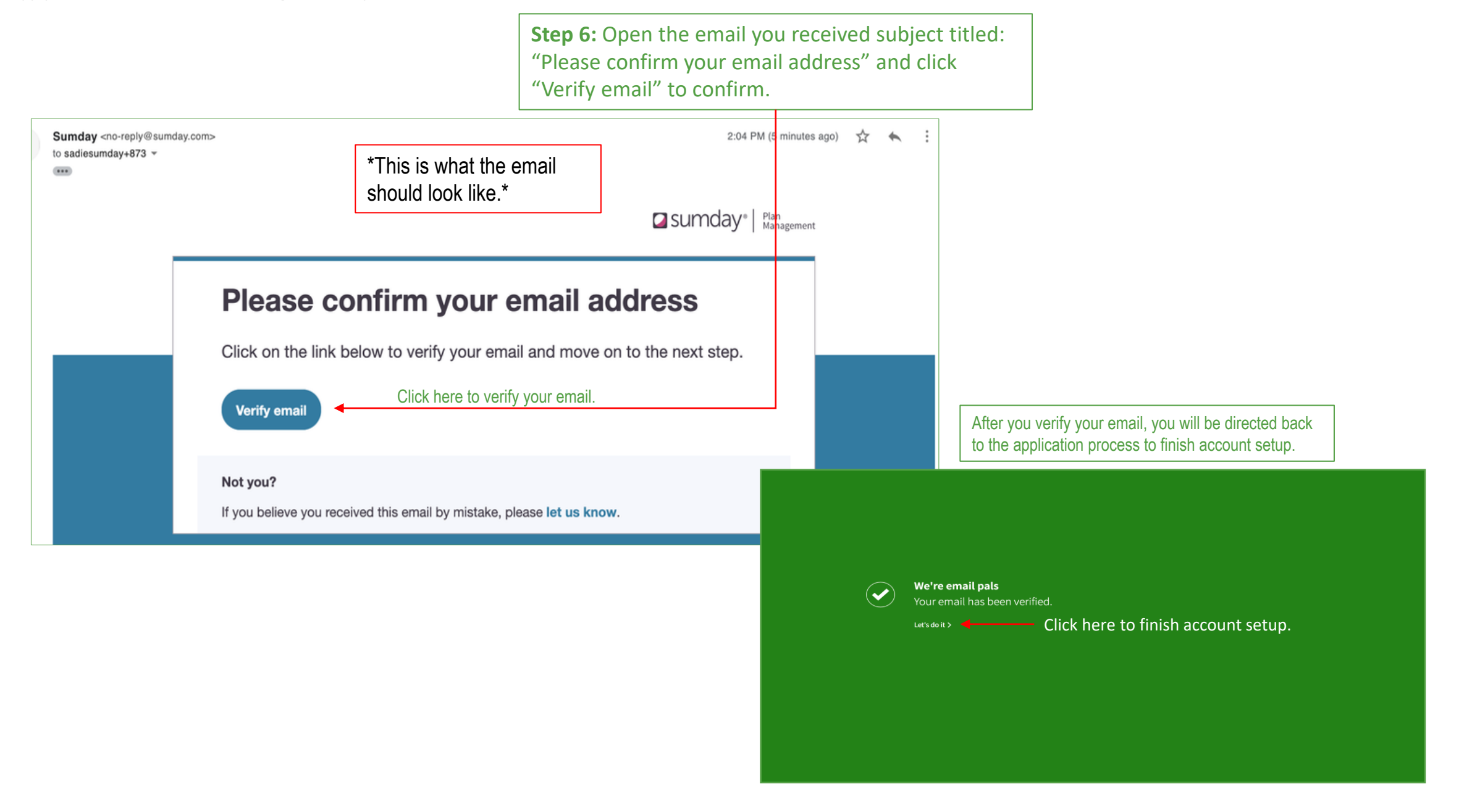

Step by step guide to open a new Georgia STABLE account and apply for the GA STABLE/P2C Matching Scholarship.

Dashboard

Click "Finish account

setup" to begin Step 7

Sumday | Respect

Dashboard 🛞 Elvria 🗸

Screen 1

Dashboard (2) Elwis

Sunday" In Resource

Dashboard

STABLE Account Plan Lorain Hamilton

## **Step 7:** Finish Account Setup AND Apply for the GA STABLE/P2C Matching Scholarship.

## Dashboard. Click "Finish Account Setup."

Screen 1. Set yearly contribution goal (Optional).

Screen 2. Connect a bank account: Sign into bank account OR Manually enter bank account information.

Screen 3. Fund your account and select investment option.

Screen 4. Invest in the future: Set up monthly contribution (Optional), Enter Scholarship Promo Code, MATCH2024, click apply, click review.

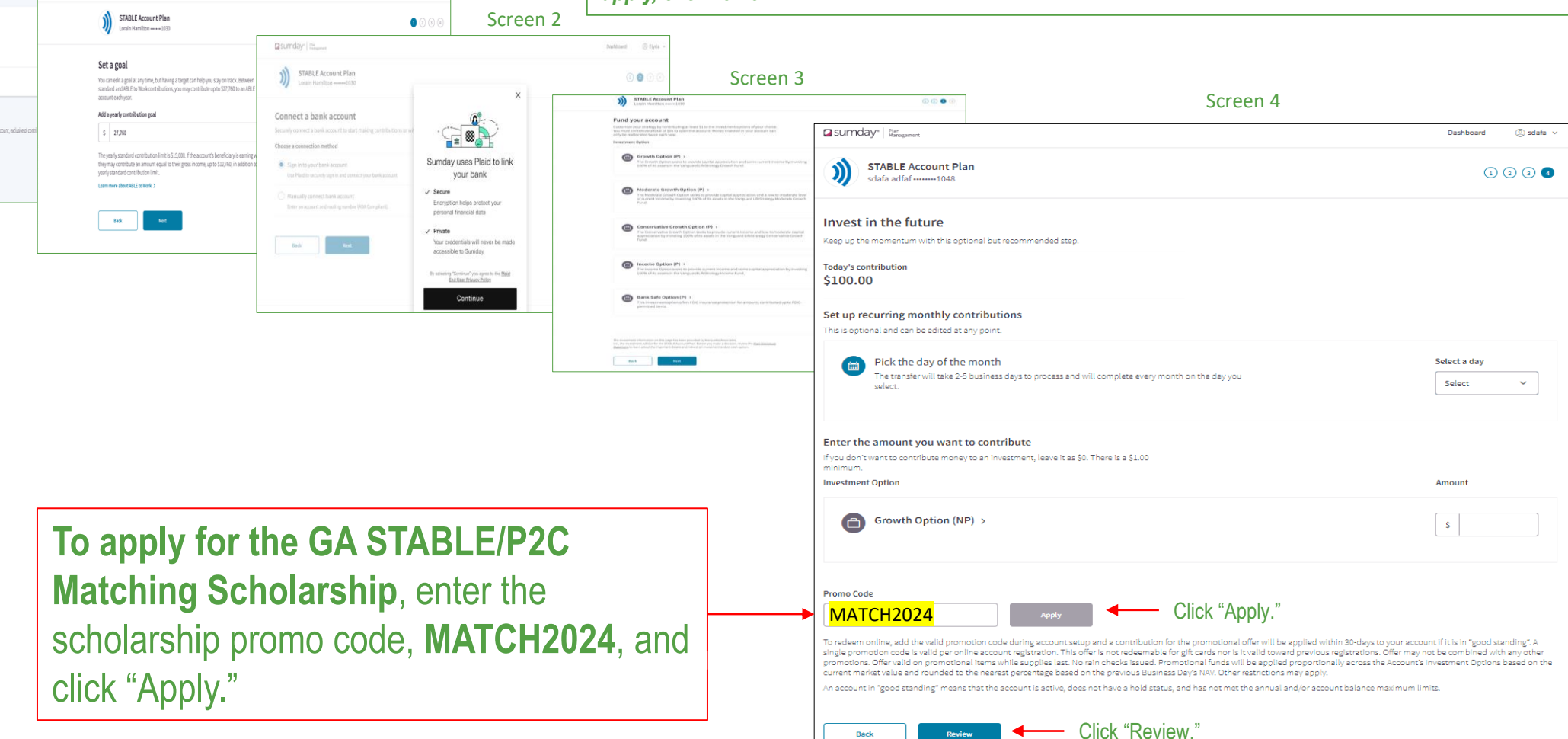

Back

Review

Step by step guide to open a new Georgia STABLE account and apply for the GA STABLE/P2C Matching Scholarship.

## **Step 8:** Verify all the information you provided for the account before you move on.

|                  |                                                                              | You're almost done.                 |             |           |            |
|------------------|------------------------------------------------------------------------------|-------------------------------------|-------------|-----------|------------|
| a                | sumday"   <sup>Plan</sup> Management                                         |                                     |             | Dashboard | ③ Elyria 👻 |
|                  | STABLE Account Plan<br>Lorain Hamilton1030                                   |                                     |             |           |            |
| <b>Y</b> i<br>Do | ou're almost done<br>buble check all the info you provided for the account b | before you move on.                 |             |           |            |
|                  | Goal                                                                         |                                     | ۲           |           |            |
|                  | Yearly goal                                                                  |                                     | \$27,760.00 |           |            |
|                  | Bank account                                                                 |                                     | ۲           |           |            |
|                  | Chase Checking                                                               |                                     |             |           |            |
|                  | Investment selection and contribution                                        |                                     | ۲           |           |            |
|                  | Growth Option (P)                                                            |                                     | \$50.00     |           |            |
|                  | Income Option (P)                                                            |                                     | \$100.00    |           |            |
|                  | Total contribution today                                                     |                                     | \$150.00    |           |            |
|                  | Recurring monthly contribution                                               |                                     | ۲           |           |            |
|                  | Day of the month                                                             |                                     | İst         |           |            |
|                  | Grawth Option (P)                                                            |                                     | \$50.00     |           |            |
|                  | Income Option (P)                                                            |                                     | \$50.00     |           |            |
|                  | Finish account setup                                                         | Click here to finish account setup. |             |           |            |

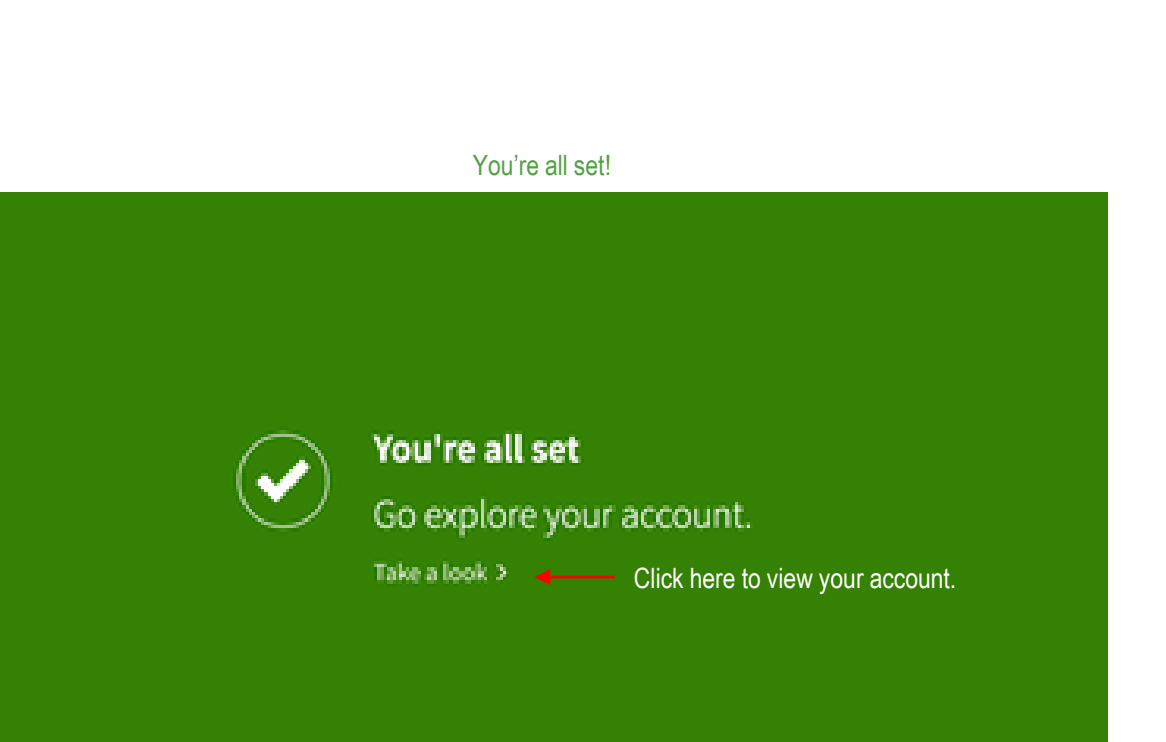